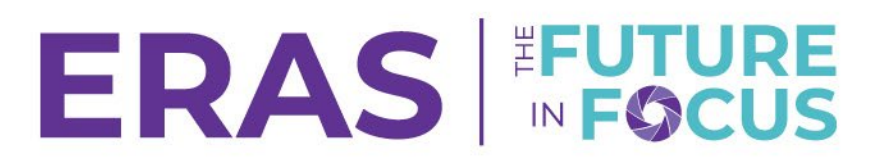

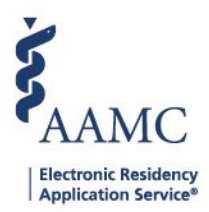

### How to Update Work Authorization Filters

To help programs better understand their legal obligations, the citizenship and visa section in the application has been updated to capture work authorization information. Applicants will continue to be prompted to provide work authorization information including the basis of their work authorization under the entirety of their GME Training.

The filters that included citizenship and visa fields prior to the 2020 ERAS season will not automatically update in the PDWS. Use this Job Aid to locate the work authorization fields and update your current filters.

1. Navigate to the <u>ERAS® Program Director's WorkStation (PDWS)</u> and enter your AAMC username and password.

| Sign In                |
|------------------------|
| Username               |
| Enter Username         |
| ▲ Username is Required |
| Password               |
| Enter Password         |
| SIGN IN                |
| FORGOT YOUR USERNAME?  |
| FORGOT YOUR PASSWORD?  |
| NEED HELP?             |

2. Configure Setup so that work authorization and visa information is Viewable.

| Resis for Work Authorization |   | Hometown(s)             |   |
|------------------------------|---|-------------------------|---|
| Current Work Authorization   |   | Visa Sponsorship Needed | 0 |
| Geographic Preference        | Θ | Visa Sponsorship Sought | Θ |

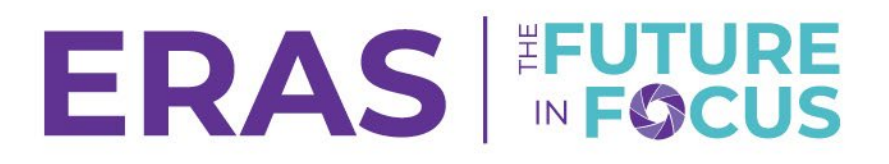

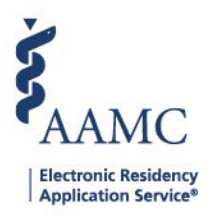

## 3. Use the Work Authorization category to add work authorization or visa sponsorship fields (see example below).

| New Criteria            |   |                              |              |                  | CANCEL       | SAVE CRITERIA |
|-------------------------|---|------------------------------|--------------|------------------|--------------|---------------|
| Q Search categories     |   | Q Search fields              |              |                  |              |               |
| Experience              | ^ | Authorized to Work in the US | Equals       | Value            |              |               |
| Program Signal          |   | Basis for Work Authorization | Not equal to | Select a value   |              | •             |
| Publications            |   | Current Work Authorization   |              |                  |              |               |
| Ranking Status          |   | Visa Sponsorship Needed      |              |                  |              |               |
| Resume - Contact        |   | Visa Sponsorship Sought      |              |                  |              |               |
| Reviewer Scores         |   |                              |              |                  |              |               |
| Service Obligation      |   |                              |              |                  |              |               |
| Tracks                  |   |                              |              | Ask for Value at | Filter Run T | ïme           |
| User-Defined Attributes |   |                              |              |                  |              |               |
| Work Authorization      |   |                              |              |                  |              |               |

#### Definition of the Fields:

- Authorized to Work in the US Whether an applicant is currently authorized to work in the US. This may be subject to change as their visa situation develops.
- Basis for Work Authorization The visa option that will serve as the applicant's basis for work authorization for the entirety of the applicant's GME Training.
- Visa Sponsorship Needed Whether an applicant is seeking sponsorship from your program.
- Visa Sponsorship Sought The H-1B or J-1 visa sponsorship that the applicant requires from your program.

#### Tips:

- Make sure to delete any old filters with Citizenship criteria. You may create new filters with the updated Work Authorization criteria.
- In the Personal Information section of the applicant's application, Authorized to Work in the US indicates the applicant's **current status** and may be subject to change.

# **ERAS**

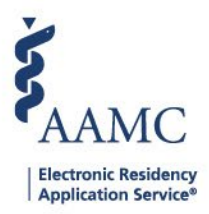

| Ponsonal                     | Geo Preferences                                      | Education                     | Experience        | Publications         | Evams / Licences   |
|------------------------------|------------------------------------------------------|-------------------------------|-------------------|----------------------|--------------------|
| rei soliai                   |                                                      | Education                     | Experience        | Tublications         | Example Electrices |
| Personal                     |                                                      |                               | Contact           |                      |                    |
| Gender                       |                                                      |                               | Preferred Phone   |                      |                    |
| Birth Date                   |                                                      |                               | Email             |                      |                    |
| Self-identification          |                                                      |                               |                   |                      |                    |
|                              |                                                      |                               |                   |                      |                    |
|                              |                                                      |                               |                   |                      |                    |
|                              |                                                      |                               |                   |                      |                    |
|                              |                                                      |                               |                   |                      |                    |
|                              |                                                      |                               |                   |                      |                    |
|                              |                                                      |                               |                   |                      |                    |
| Address                      |                                                      |                               |                   |                      |                    |
| Current Address              |                                                      |                               | Permanent Address |                      |                    |
|                              |                                                      |                               |                   |                      |                    |
|                              |                                                      |                               |                   |                      |                    |
| Work Authorizatio            | on                                                   |                               |                   |                      |                    |
| Authorized to Work in the U  | S? Yes                                               |                               |                   |                      |                    |
| Current Work Authorization   | n DACA - Deferred A<br>Childhood Arrival             | Action for<br>s               |                   |                      |                    |
| Visa Sponsorship Needed      | No                                                   |                               |                   |                      |                    |
| Basis For Work Authorization | on U.S. Citizen or Nat<br>Permanent Reside<br>Asylee | ional, Legal<br>ent, Refugee, |                   |                      |                    |
| Refer to P                   | Permanent Reside<br>Asylee                           | RAS Applic                    | cant Workshee     | <u>et</u> for the Ap | plicant's pers     |

• Refer to Page 2 of the <u>ERAS Applicant Worksheet</u> for the Applicant's perspective while filling out work authorization information. This will help you understand the filters and clarify which options are displayed to applicants after making particular selections.